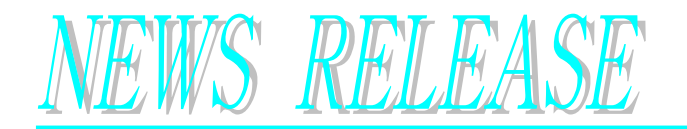

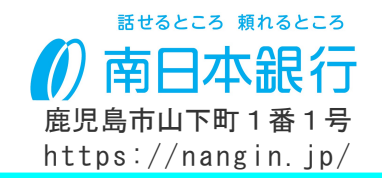

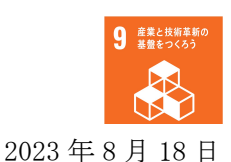

## 個人向けインターネットバンキング機能追加について ~「生体認証によるログイン機能」及び「再ログイン機能」~

平素より格別のご愛顧を賜り、厚く御礼申し上げます。

このたび、個人向けインターネットバンキングにつきまして、「生体認証によるログイン 機能」及び「再ログイン機能」を追加しますので、お知らせいたします。

### 1. 対象となるサービス

個人向けインターネットバンキング

#### 2. 追加機能の概要

- ①「生体認証ログイン機能」
  - ・スマートフォンに登録されている生体認証(顔・指紋)でログインが行える機能
    ※生体認証ログイン機能を使用される場合、初期登録が必要となります。
    初期登録については(別紙1)をご参照ください。
- ②「再ログイン機能」
  - ・個人向けインターネットバンキング利用中に操作を一時中断された後、再ログインが即時に行える機能

#### 3. サービス開始日

・2023 年 8 月 21 日 (月) AM 6:00 より

以 上

【本件に関するお問合せ先】 システム統括部 デジタルソリューショングループ Tm0120-422-373 受付時間:銀行営業日 9:00~17:00

# (別紙1) く生体認証機能によるログイン方法>

2023年8月20日までの画面

#### 2023年8月21日からの画面

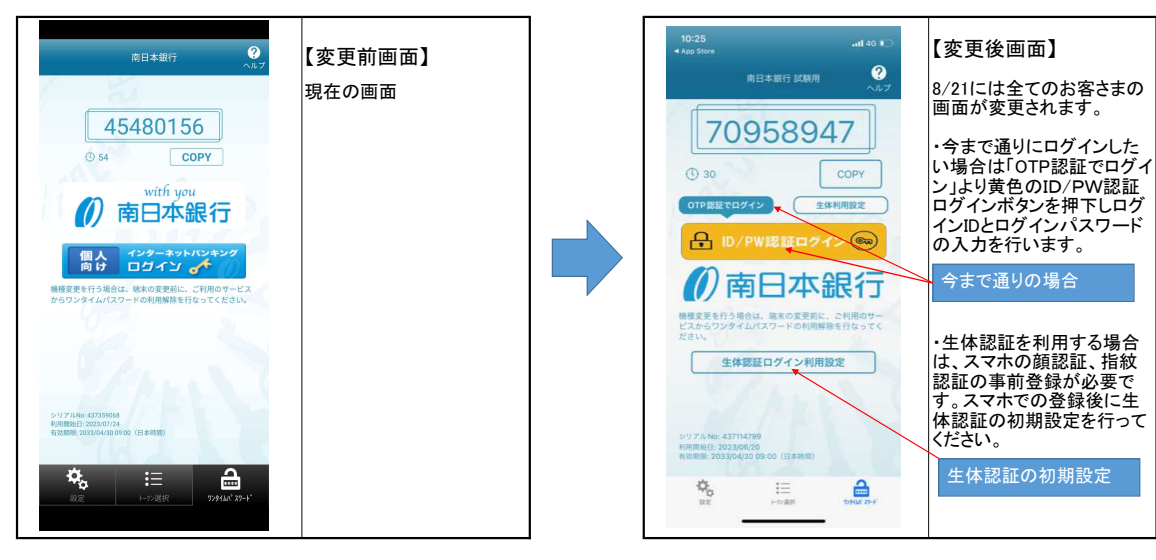

生体認証機能の初期設定

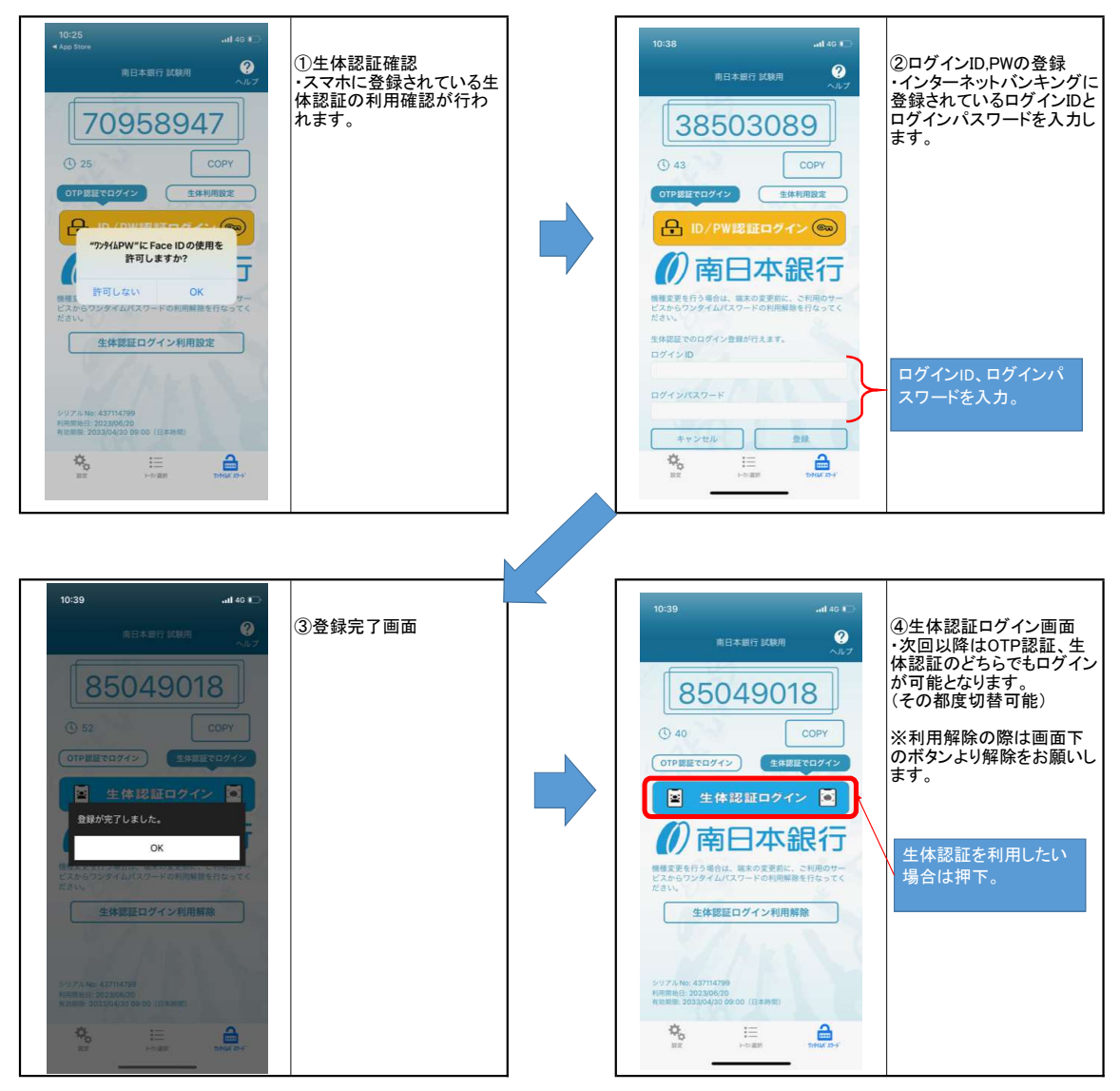